# ل UCCE/UCCX ةزهجأ نيوكت ةيفيك DCA ل UCCE/UCCX اهحالصإو اهئاطخاً فاشكتساو

المحتويات

<u>المقدمة</u> <u>المتطلبات الأساسية</u> <u>المكونات المستخدمة</u> <u>معلومات أساسية</u> <u>معلومات أساسية</u> <u>اعداد HTTP التشخيصي و SNMP</u> <u>إعداد فتحة تشخيص HTTP</u> <u>إعداد فتحة تشخيص SNMP وإنشاء سلسلة المجتمع</u> <u>تكوين UCCX</u> <u>إعداد HTTP</u> <u>إعداد SNMP</u> إعداد SNMP

### المقدمة

يوضح هذا المستند كيفية تكوين أجهزة Unified Contact Center Enterprise (UCCE) و Unified Contact Center Express(UCCX) واستكشاف أخطاء هذه الأجهزة وإصلاحها لضمان التعاون الأساسي (PCA)

## المتطلبات الأساسية

#### المتطلبات

- تسجيل دخول PCA GlobalAdmin
- تراخيص مركز اتصال PCA لدعم جميع البرامج التي تم تسجيل الدخول إليها
- تسجيل الدخول إلى Contact Center Domain و UCCE Diagnostic Portico للوصول
  - سلسلة مجتمع للقراءة فقط (RO) لبروتوكول إدارة الاسم البسيط ل UCCE Windows

#### المكونات المستخدمة

لا تتعلق المعلومات الواردة في هذا المستند بأي PCA أو إصدارات مركز الاتصال المحددة

تم إنشاء المعلومات الواردة في هذا المستند من الأجهزة الموجودة في بيئة معملية خاصة. بدأت جميع الأجهزة المُستخدمة في هذا المستند بتكوين ممسوح (افتراضي). إذا كانت شبكتك مباشرة، فتأكد من فهمك للتأثير المحتمل لأي أمر.

## معلومات أساسية

**ملاحظة**:إذا تمت إدارة UCCE 11.6 باستخدام PCA 11.6، فستحتاج إلى الترقية إلى PCA 12.1 لتمرير بروتوكول نقل النص التشعبي (HTTP). يستخدم UCCE 11.6 الإصدار 1.2 من TLS الذي لا يدعمه UCCE.

## تكوين PCA UCCE

V

الخطوة 1. أولا، تأكد من أن UCCE في حالة مدارة.

انتقل **إلى المخزون > إدارة المخزون > إدارة بيانات الاعتماد > إنشاء ملف** تعريف لأجهزة UCCE، كما هو موضح في الصورة.

| scover Devices                                    |                             |                          |
|---------------------------------------------------|-----------------------------|--------------------------|
| Manage Credentials                                | Device Discovery            |                          |
| UCCE115 CON                                       | ITACT CENTER EXPRESS        | 10.201.224.49 1          |
| ) Vcenter VCE                                     | NTER                        | 10.88.7.14               |
| *Profile Name                                     | UCCE115                     | * Indicates required fie |
| Device Type                                       | CONTACT CENTER EXPRESS      | ▼ (Optional)             |
| *IP Version                                       | v4 <b>v</b>                 |                          |
| *Apply this credential to the given<br>IP address | 10.201.224.49 10.201.224.50 |                          |
| <ul> <li>General SNMP Options</li> </ul>          |                             |                          |
| SNMP Timeout                                      | 10 v seconds                |                          |
| SNMP Retries                                      | 2                           |                          |
| *SNMP Version                                     | 2c 🔻                        |                          |
| ▼ SNMP V2                                         |                             |                          |
| *SNMP Read Community String                       |                             |                          |
| *Re-enter SNMP Read Community<br>String           |                             |                          |
| SNMP Write Community String                       |                             |                          |
| D CNIMD W C                                       |                             | · · · · · ·              |
|                                                   |                             | Save Ne                  |

**ملاحظة**: يجب عليك أدخل بيانات اعتماد HTTP بالتنسيق: hcsdc2\administrator، عند إضافة UCCE في واجهة مستخدم PCA. حيث يمثل HCSDC2 مجال Windows ويكون المسؤول هو الحساب الذي تقوم بتسجيل الدخول إليه

## إعداد UCCE HTTP التشخيصي و SNMP

إعداد فتحة تشخيص HTTP

الخطوة 1. لتمرير بيانات اعتماد HTTP في PCA، تأكد من إمكانية وصول المستخدم Domain\Administrator إلى ا الشريحة التشخيصية.

#### https://<UCCE\_IP>:7890/icm-dp/rest/DiagnosticPortal/GetProductVersion

إذا لم يكن لمسؤول المجال حق الوصول إلى الارتباط بنفس بيانات الاعتماد، فلن يتمكن PCA من إسترداد المعلومات المطلوبة وفشل بيانات اعتماد HTTP.

الخطوة 2. افتح Internet Explorer من خادم Windows.

الخطوة 3. إدخال في المستعرض: -https://<UCCE\_IP>:7890/icm .dp/rest/diagnosticPortal/GetProductVersion

الخطوة 4. عند مطالبتك بتسجيل الدخول، أستخدم نفس بيانات الاعتماد التي أستخدمتها لتسجيل الدخول إلى خادم Windows ك Windows وكلمة مرور المسؤول هذه.

| iexplore                       |                                                                                |
|--------------------------------|--------------------------------------------------------------------------------|
| The server 10<br>server report | 0.201.224.50 is asking for your user name and password. The sthat it is from . |
| [                              |                                                                                |
|                                | Chase\Administrator                                                            |
|                                |                                                                                |
|                                | ••••••                                                                         |
|                                | Remember my credentials                                                        |
|                                |                                                                                |
|                                | OK Cance                                                                       |

الخطوة 5. بمجرد تسجيل الدخول، تتلقى وصف إصدار UCCE الخاص بك، وهذا يشير إلى تمرير HTTP في PCA.

<?xml version="1.0" encoding="UTF-8"?>

<dp:GetProductVersionReply xmlns:dp="http://www.cisco.com/vtg/diagnosticportal" ReturnCode="0">
 <dp:GetProductVersionReply xmlns:dp="http://www.cisco.com/vtg/diagnosticportal" ReturnCode="0">
 <dp:GetProductVersionReply xmlns:dp="http://www.cisco.com/vtg/diagnosticportal" ReturnCode="0">
 </dp:GetProductVersionReply xmlns:dp="http://www.cisco.com/vtg/diagnosticportal" ReturnCode="0">
 </dp:GetProductVersionReply xmlns:dp="http://www.cisco.com/vtg/diagnosticportal" ReturnCode="0">
 </dp:GetProductVersionReply xmlns:dp="http://www.cisco.com/vtg/diagnosticportal" ReturnCode="0">
 </dp:GetProductVersionReply xmlns:dp="http://www.cisco.com/vtg/diagnosticportal" ReturnCode="0">
 </dp:GetProductVersionReply xmlns:dp="http://www.cisco.com/vtg/diagnosticportal" ReturnCode="0">
 </dp:GetProductVersionReply xmlns:dp="http://www.cisco.com/vtg/diagnosticportal" ReturnCode="0">
 </dp:GetProductVersionReply xmlns:dp="http://www.cisco.com/vtg/diagnosticportal"
 </td>

<dp:ProductVersion VersionString="11.6(1) BuildNumber=03242 ES=0 PatchInstallerVer=3694" Maintenance="1" Minor="6" Major="11" Name="ICM"/> </dp:GetProductVersionReply>

#### **SNMP**

#### تمكين خدمة SNMP

الخطوة 1. انقر على أيقونة Windows لإحضارك إلى القائمة ابدأ.

الخطوة 2. انقر على شريط البحث وقم بتشغيل الإدخال واضغط مفتاح الإدخال.

الخطوة 3. بمجرد ظهور موجه الأمر لإدخال في services.msc.

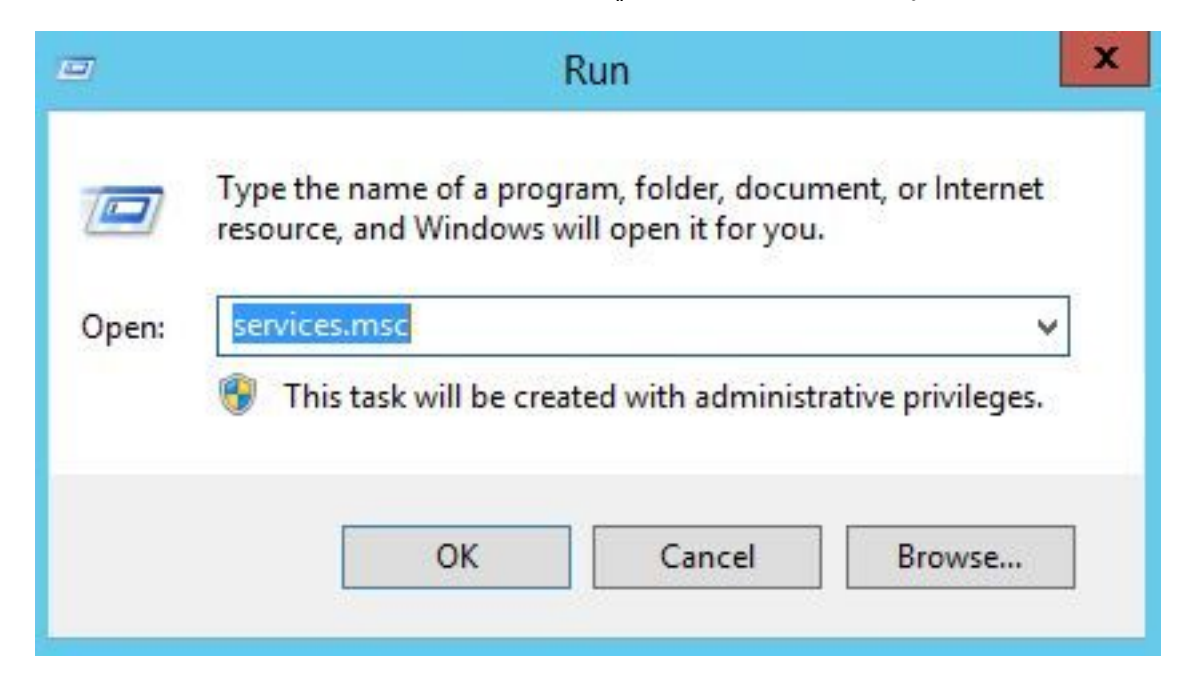

الخطوة 4. تظهر قائمة الخدمات. حدد وكيل SNMP لمركز الاتصال من Cisco وتأكد من أنه في حالة **التشغيل**.

| 9                                                       | Se                                      | rvices                                                                                                    |         |              | -             | □ X |
|---------------------------------------------------------|-----------------------------------------|----------------------------------------------------------------------------------------------------|---------|--------------|---------------|-----|
| File Action View                                        | Help                                    |                                                                                                    |         |              |               |     |
| 🗢 🄿 🖬 🖬 🤷                                               |                                         |                                                                                                    |         |              |               |     |
| 🔍 Services (Local)                                      | Name                                    | Description                                                                                                    | Status  | Startup Type | Log On As     | ^   |
| C. All and I have been been been been been been been be | Background Intelligent Transfer Service | Transfers fil                                                                                                    | Running | Automatic (D | Local Syste   |     |
|                                                         | Background Tasks Infrastructure Service | Windows in                                                                                                    | Running | Automatic    | Local Syste   | -   |
|                                                         | 🔍 Base Filtering Engine                 | The Base Fil                                                                                                    | Running | Automatic    | Local Service | =   |
|                                                         | Certificate Propagation                 | Copies user                                                                                                    | Running | Manual       | Local Syste   |     |
|                                                         | Cisco Contact Center SNMP Management    | Manages th                                                                                                    | Running | Automatic    | Local Syste   |     |
|                                                         | 🔐 Cisco ICM bofa CG1B                   | and the second second se | Running | Automatic    | Local Syste   |     |
|                                                         | 🔍 Cisco ICM bofa Dialer                 |                                                                                                    | Running | Automatic    | Local Syste   |     |
|                                                         | 🔍 Cisco ICM bofa Distributor            | Provides Ad                                                                                                    | Running | Automatic    | CHASE.CO      |     |
|                                                         | 🔍 Cisco ICM bofa LoggerB                | Provides Ca                                                                                                    | Running | Automatic    | CHASE.CO      |     |
|                                                         | 🔐 Cisco ICM bofa PG1B                   |                                                                                                    | Running | Automatic    | Local Syste   |     |
|                                                         | 🔍 Cisco ICM bofa PG2B                   |                                                                                                    | Running | Automatic    | Local Syste   |     |
|                                                         | 🔍 Cisco ICM bofa PG3B                   |                                                                                                    | Running | Automatic    | Local Syste   |     |
|                                                         | 🔐 Cisco ICM bofa RouterB                | Provides Co                                                                                                    | Running | Automatic    | Local Syste   |     |
|                                                         | 🔍 Cisco ICM Diagnostic Framework        | Provides a                                                                                                    | Running | Automatic    | Local Syste   |     |
|                                                         | 🔍 CNG Key Isolation                     | The CNG ke                                                                                                    | Running | Manual (Trig | Local Syste   |     |
|                                                         | 🔍 COM+ Event System                     | Supports Sy                                                                                                    | Running | Automatic    | Local Service |     |
|                                                         | COM+ System Application                 | Manages th                                                                                                    | Running | Manual       | Local Syste   |     |
|                                                         | 强 Computer Browser                      | Maintains a                                                                                                    | Running | Automatic (T | Local Syste   |     |
|                                                         | Credential Manager                      | Provides se                                                                                                    | Running | Manual       | Local Syste   |     |
|                                                         | 🐫 Cryptographic Services                | Provides thr                                                                                                    | Running | Automatic    | Network S     |     |
|                                                         | COM Server Process Launcher             | The DCOM                                                                                                    | Running | Automatic    | Local Syste   |     |
|                                                         | Cevice Association Service              | Enables pair                                                                                                    |         | Manual (Trig | Local Syste   |     |
|                                                         | Cevice Install Service                  | Enables a c                                                                                                    |         | Manual (Trig | Local Syste   | ~   |
|                                                         | Extended Standard                       |                                                                                                    |         |              |               |     |

الخطوة 5. إذا لم تكن في حالة **التشغيل**، انقر بزر الماوس فوق الخدمة، ثم انقر فوق الخصائص.

| eneral             | Log On                                        | Recovery               | Depende    | ncies       |             |             |
|--------------------|-----------------------------------------------|------------------------|------------|-------------|-------------|-------------|
| Service            | name:                                         | Cisco Cont             | act Center | SNMP Mar    | nagement    |             |
| Display            | name:                                         | Cisco Cont             | act Center | SNMP Mar    | nagement    |             |
| Descrip            | tion:                                         | Manages t<br>processes | he Cisco C | Contact Cen | ter SNMP    | Agent 🔨     |
| Path to            | executabl<br>\bin\cccs                        | e:<br>nmpmgmt.ex       | e"         |             |             |             |
| Startup            | type:                                         | Automatic              | 0          |             |             | ~           |
| Service            | status:                                       | Running                |            |             |             |             |
| 9                  | Start                                         | Stop                   | •          | Pause       |             | Resume      |
| You car<br>from he | n <mark>specify t</mark><br>re.<br>arameters: | he start para          | meters tha | t apply whe | n you start | the service |
|                    |                                               | 53                     |            |             |             |             |

الخطوة 6. تأكد من أن **نوع بدء التشغيل** هو **تلقائي** ثم انقر فوق "ابدأ" للحصول على الخدمة.

الخطوة 7.حدد **تطبيق** لحفظ الإعدادات.

#### قم بتمكين وكيل الأداة الإضافية ل SNMP وإنشاء سلسلة المجتمع

الخطوة 1. انقر على أيقونة Windows لنقلك إلى القائمة ابدأ.

الخطوة 2. انقر على شريط البحث واكتب في تشغيل وانقر إدخال.

الخطوة 3. بمجرد ظهور المطالبة اكتب في 3**2/ mmc.** 

الخطوة 4. حدد **ملف> إضافة/إزالة الأداة الإضافية**، كما هو موضح في الصورة.

| hap-in<br>Active Directory Do…<br>Active Directory Site… | Vendor<br>Microsoft Cor<br>Microsoft Cor | ^        | Console Root | Edit Extensions |
|----------------------------------------------------------|------------------------------------------|----------|--------------|-----------------|
| Active Directory Use<br>ActiveX Control                  | Microsoft Cor<br>Microsoft Cor           | ≡        |              | Move Up         |
| Authorization Manager<br>Certificates                    | Microsoft Cor<br>Microsoft Cor           |          | Add >        | Move Down       |
| Cisco SNMP Agent M<br>Component Services                 | Cisco System<br>Microsoft Cor            |          |              |                 |
| Device Manager<br>Disk Management                        | Microsoft Cor<br>Microsoft and           |          |              |                 |
| Event Viewer                                             | Microsoft Cor                            | _        |              | Advanced        |
| Folder                                                   | Microsoft Cor                            | <u> </u> | 1            |                 |

الخطوة 5. حدد **أداة إدارة وكيل SNMP من Cisco** وانقر على زر **إضافة >** في المنتصف، ثم حدد موافق.

الخطوة 6.عند اكتمال الخطوة 5، انقر فوق الزر **أسماء المجتمع** ل SNMP الإصدار V2c/1، ثم انقر بزر الماوس الأيمن وانقر فوق تكوين.

| Configured Communities                |                                      |                   |
|---------------------------------------|--------------------------------------|-------------------|
|                                       |                                      | Add New Community |
|                                       |                                      | Remove Community  |
| Community Information -               |                                      |                   |
| Community Name:                       | example                              |                   |
| SNMP Version:                         | C SNMP v1                            | SNMP v2c          |
| Access Rights:                        | Read Only                            | C Read/Write      |
| Host Address List                     |                                      |                   |
| 10.10.10.10                           | Insert                               | 2 1 1             |
|                                       | Remove                               |                   |
| Please click the <sa<br>chang</sa<br> | ve> button when<br>ges are complete. | Save Reset        |

الخطوة 7. قم بإضافة اسم المجتمع الخاص بك، وحدد إصدار SNMP الخاص بك، ثم أدخل خادم PCA الخاص بك وانقر فوق إدراج.

الخطوة 8. بعد أن تنقر حفظ وتطبيق، إغلاق من MMC. يطلب حفظه على وحدة التحكم، انقر نعم والآن UCCE الخاص بك جاهز ليتم اكتشافه في PCA.

إذا لم يتم عرض Portico الخاص بالتشخيص بعد إدخال بيانات الاعتماد الخاصة بك

الخطوة 1. انقر على أيقونة Windows لنقلك إلى القائمة ابدأ.

الخطوة 2. انقر على شريط البحث واكتب في تشغيل واضغط مفتاح الإدخال.

الخطوة 3. بمجرد ظهور موجه الأمر اكتب في services.msc.

الخطوة 4. أوقفوا خدمة الأباتشي.

الخطوة 5. احذف المجلدات cceadmin، unifiedConfig، setup من cceadmin، unifiedConfig، setup

الخطوة 6. قم بتشغيل خدمة Apache مرة أخرى بعد انتظار دقيقتين، ويجب إعادة إنشاء المجلدات المحذوفة.

الخطوة 7. الآن، قم بتسجيل الدخول إلى بورتيكو التشخيص.

## تکوین UCCX

X

الخطوة 1. تأكد من أن UCCE في حالة إدارة.

انتقل **إلى المخزون > إدارة المخزون > إدارة بيانات الاعتماد > إنشاء ملف** تعريف لأجهزة UCCX الخاصة بك.

**Discover Devices** 

| UCCE115 CO                                                                               | NTACT CENTER EXPRESS        |                          | 10.201.224.49 1 |
|------------------------------------------------------------------------------------------|-----------------------------|--------------------------|-----------------|
| Vcenter VC                                                                               | ENTER                       |                          | 10.88.7.14      |
| *Profile Name<br>Device Type                                                             | UCCE115                     | * Indicates required fie |                 |
| *IP Version                                                                              | v4                          |                          |                 |
| *Apply this credential to the given<br>IP address                                        | 10.201.224.49 10.201.224.50 |                          |                 |
| <ul> <li>General SNMP Options</li> </ul>                                                 | <u></u>                     |                          |                 |
| SNMP Timeout                                                                             | 10 v seconds                |                          |                 |
| SNMP Retries                                                                             | 2 🔻                         |                          |                 |
|                                                                                          | 2c 💌                        |                          |                 |
| *SNMP Version                                                                            |                             |                          |                 |
| *SNMP Version<br>• SNMP V2                                                               |                             |                          |                 |
| *SNMP Version     • SNMP V2     *SNMP Read Community String                              | ••••••                      |                          |                 |
| *SNMP Version  SNMP V2  *SNMP Read Community String *Re-enter SNMP Read Community String | ······                      |                          |                 |

#### إعداد HTTP

الخطوة 1. يجب إعداد واجهة مستخدم ويب (UI) للمسؤول عند تثبيت خادم Windows واستخدامها لمجموعة بيانات اعتماد HTTP عند إدخالها في PCA.

الخطوة 2. إذا فقدت كلمة مرور واجهة المستخدم أو نسيت هذه الكلمة، فيرجى تسجيل الدخول إلى واجهة سطر الأوامر (CLI) الخاصة ب UCCX.

الخطوة 3. بعد ذلك، أدخل: **يجب إعادة ضبط\_application\_ui\_administrator\_name وutils** وutils وapplication\_ui\_administrator\_password

الخطوة 4. الآن، يجب أن تكون قادرا على تسجيل الدخول إلى واجهة المستخدم.

#### إعداد SNMP

الخطوة 1. قم بتسجيل الدخول إلى واجهة المستخدم واستخدم بيانات اعتماد HTTP الخاصة بك.

الخطوة 2. في أعلى اليمين انقر فوق قائمة التنقل المنسدلة ثم حدد **قابلية الخدمة الموحدة من Cisco.** 

الخطوة 3. حدد SNMP ثم حدد إصدار SNMP الذي تريده.

الخطوة 4. انقر على الخادم وحدد UCCX الخاص بك ثم انقر فوق بحث ثم قم بإضافة جديد.

الخطوة 5. أدخل اسم سلسلة المجتمع وعنوان IP. بعد إدراج عنوان IP، حدد ReadOnly لامتيازات الوصول، ثم انقر فوق حفظ.

| Community String Information                 |                                                              |          |  |  |  |
|----------------------------------------------|--------------------------------------------------------------|----------|--|--|--|
| Host IP Addresses Information                |                                                              |          |  |  |  |
| Accept SNMP Packets from any host            | Accept SNMP Packets only from these hosts<br>Host IP Address |          |  |  |  |
|                                              | Insert<br>Host IP Addresses                                  |          |  |  |  |
|                                              | 10.10.10.10                                                  | * Remove |  |  |  |
| Access Privileges                            |                                                              | Keniove  |  |  |  |
| Access Privileges* ReadOnly                  |                                                              |          |  |  |  |
| ONotify access privilege is required in orde | r to configure Notification Destin                           | ations.  |  |  |  |

الخطوة 6. الآن، يجب أن تكون قادرا على تحقيق اكتشاف ناجح ل UCCE/UCCX الخاص بك.

## استكشاف الأخطاء وإصلاحها

في حالة فشل اكتشاف بروتوكول HTTP و SNMP، يمكنك مراجعة السجلات

الخطوة 1. انتقل إلى **إدارة النظام>إدارة السجل**.

الخطوة 2. تعيين الاكتشاف 14 والجرد لتصحيح الأخطاء.

الخطوة 3. قم بإعادة إنشاء المشكلة وتجميع السجلات.

الخطوة 4. افتح ملف zip وانتقل إلى المواقع للسجلات المفيدة.

/opt/emms/emsam/log/Inventory/

AccessLevelDiscovery.log

Discovery.log

المخزون.السجل

Inventory.stdout.log

المخزون.stderr.log

InventoryDiscovery.log

SNMP.log

/opt/emms/emsam/log/Poller/

ContactCenterPollingHandler.log

بولر.stderr.log

بولر.stdout.log

سجل الاستقصاء

ContactCenterRestPollingHandler.log

**ملاحظة**: إذا لم يتم عرض عدادات أداء UCCE بشكل صحيح في PCA، فاستخدم هذا الارتباط لضمان إمكانية الوصول إلى بوابة التشخيص واسترجاعها: **-https://PCA\_IP:7890/icm** dp/rest/DiagnosticPortal/GetPerformanceInformation.

ةمجرتاا مذه لوح

تمجرت Cisco تايان تايانق تال نم قعومجم مادختساب دنتسمل اذه Cisco تمجرت ملاعل العامي عيمج يف نيم دختسمل لمعد يوتحم ميدقت لقيرشبل و امك ققيقد نوكت نل قيل قمجرت لضفاً نأ قظعالم يجرُي .قصاخل امهتغلب Cisco ياخت .فرتحم مجرتم اممدقي يتل القيفارت عال قمجرت اعم ل احل اوه يل إ أم اد عوجرل اب يصوُتو تامجرت الاذة ققد نع اهتي لوئسم Systems الما يا إ أم الا عنه يل الان الانتيام الال الانتيال الانت الما